## Web of Science 操作說明:查某一文獻被引用次數

## 注意事項

- 1) 請在北醫校院網域內連線使用電子資源,校(院)外使用請先設定校(院)外連線使用
- 連線網址:請登入電子資源系統 ERM (<u>http://diglib.tmu.edu.tw/smartweaver/</u>) 以下方式擇一連線使用
  - (A) 查詢:輸入檢索關鍵詞→Web of Science
  - (B) 瀏覽:點選『資料庫』類別選單→A to Z 瀏覽→W→『Web of Science』
- 3) Web of Science 為每週更新一次,請注意檢索當日之資料庫更新日期
- 1. 選擇 Web of Science 核心合輯展開 ▶ 更多設定 可查看最近資料更新日期

| WEB OF SCIENCE <sup>™</sup>            |                          | THOMSON REUTERS                  |  |  |  |
|----------------------------------------|--------------------------|----------------------------------|--|--|--|
| 檢索 Web of Science™ 核心合輯 <mark>─</mark> |                          | 我的工具 👻 檢索歷史 勾選的清單                |  |  |  |
|                                        | Point: 是否已設為核心合          | をすいた。 Peb of Science ! 徐嶺衢線教學課程・ |  |  |  |
| 基本檢索 🖌                                 |                          |                                  |  |  |  |
| 難例: oil spill* mediterranean           | <ul> <li>主題 ~</li> </ul> | 金索 投一下這裡以取得改善<br>後家的秘訣 ·         |  |  |  |
| + 新增其他欄位   清降所有欄位                      |                          |                                  |  |  |  |
| 時間範圍                                   |                          |                                  |  |  |  |
| <ul> <li>所有年份 ~</li> </ul>             |                          |                                  |  |  |  |
| ◎ 從 1993 ✔ 到 2016 ✔                    |                          |                                  |  |  |  |
|                                        |                          |                                  |  |  |  |
| ▼ 更多設定                                 |                          |                                  |  |  |  |

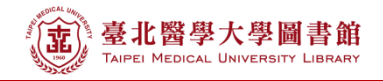

- 2. 以文獻 Review of second-order models for adsorption systems 為例
  - A. 請在 WOS 資料庫主檢索頁面下,利用下拉式選單選擇適合的檢索欄位:
    - ex: 於標題輸入「Review of second-order models for adsorption systems」
  - B. 時間範圍請選擇 「所有年份」
  - C. 展開更多設定 · Citation Databases 建議全部打勾 · 如只需 SCI · 則請勾選 Science Citation Index Expanded

|   | D.        | 請選擇檢索                                                 |    |                     |
|---|-----------|-------------------------------------------------------|----|---------------------|
|   | 檢索        | Web of Science™ 核心合輯 🖌                                |    | 我的工具 🗸              |
|   |           |                                                       |    | 歡迎使用全新的 Web of Scie |
|   | 基本核       | ☆索 ~                                                  |    |                     |
| Α | Revi      | ew of second-order models for adsorption systems      | 標題 | ✓ D 檢索              |
|   |           | + 新增其他欄位   清除所有欄位                                     |    |                     |
|   |           |                                                       |    |                     |
| В | 時間範       | <b>園</b><br>術年份 ~                                     |    |                     |
|   | ● 從       | 1993 🖌 到 2016 🖌                                       |    |                     |
|   | ▼ 更多      | 影定                                                    |    |                     |
| С | w         | eb of Science 核心合輯:引用文獻索引                             |    |                     |
|   | <b>\$</b> | Science Citation Index Expanded (SCI-EXPANDED)1993年至今 |    |                     |
|   | 1         | Social Sciences Citation Index (SSCI)1993年至今          |    |                     |
|   | Ŀ         | 次資料更新時間: 2016-05-17                                   |    |                     |
|   |           |                                                       |    |                     |

## 3) 在檢索結果頁中,即可見該篇文獻的被引用次數

| WEB OF SCIENC                                                               | E                                                                                                    |                                              |
|-----------------------------------------------------------------------------|----------------------------------------------------------------------------------------------------|----------------------------------------------|
| 檢索                                                                          |                                                                                                    | 我的工具 👻 檢索歷史 勾選的清單                            |
| 結果數: <b>1</b><br>(從 Web of Science 核心合賴)                                    | 排序依據: 出版日期 最新到最善 🖌                                                                                                    | ◀ 第 1 頁,共 1 頁 ▶                              |
| 悠已檢索: 標題: (Review of second-<br>order models for adsorption systems)<br>…更多 | <ul> <li>選取頁面</li> <li>Image: The second second s</li></ul> | 置的清單                                         |
| ▲ 建立泡融                                                                      | 1. Review of second-order models for adsorption systems<br>作者: Ho Yuh-Shan                                                                                                    | <b>被引用次數: 1,005</b><br>(從 Web of Science 核心合 |
| 限縮結果                                                                        | JOURNAL OF HAZARDOUS MATERIALS 卷: 136 期:3 頁碼:<br>出版日期: AUG 25 2006<br>Genetation: 出版者提供的全文 檢視摘要                                                                                                    | 681-689 (新)<br>使用情况計数 ~                      |
| 在結果内檢察                                                                      | □ 選取頁面 □ ■ ■ 儲存至 EndNote online ● 新增至勾引                                                                                                    | 選的清單                                         |